## Claim Willingness Portal – User Guide for Depositors

The portal is accessible from DICGC website (<u>https://dicgc.org.in/</u>).

**Note**: - The purpose of this user guide is to facilitate the depositor in understanding the fields of the Claim Willingness Form. The depositor details shown here are only for representation purpose. The depositors are requested to furnish their correct information only.

Depositor may access willingness form by clicking on <u>Home->Depositors->Claim Summary-</u> >Claim Willingness Form

|                                                                                                    |                                    | About Us Information Corner | - English -      |
|----------------------------------------------------------------------------------------------------|------------------------------------|-----------------------------|------------------|
| CREDIT GUARANTEE CORPORATION<br>Wholly owned subsidiary of Reserve Bank of India                                                                       | M Depositors ^ 🧕 Liquidato         | rs 🗸 🟦 Banks 🗸 🖺 Public     | Awareness        |
| me > Depositors > Claim Summary > Claim Willingness Form                                                                                               | A Guide to Deposit Insurance Claim | ns Settled                  |                  |
|                                                                                                    | List of Banks > Claim              | n Status Tracker            |                  |
| Claim Wil                                                                                                    | Claim Summary > Claim              | n Willingness Submission    |                  |
| Basic details     Other details                                                                                                    |                                    |                             |                  |
| Claim Willingness Form                                                                                                    | Name                               | e of the Depositor          |                  |
| This portal has been developed for facilitating the depositor/s for submitti                                                                           | ng their Claim                     | ar Depositor Name           |                  |
| Willingness Form to the Banks under AID. The final payment shall be made<br>verification of the KYC documents by the Bank under AID as per claim settl | only after due<br>ement Mobil      | ie Number                   | G                |
| procedure.                                                                                                    | Ente                               | ər Mobile Number            | Q                |
| User Guide for Depositors                                                                                                    |                                    |                             | Chat with<br>DIA |

(Claim Willingness Form)

| Claim Willingness Fo                                                                                                    |                                                                                      |
|----------------------------------------------------------------------------------------------------|--------------------------------------------------------------------------------------|
| he depositor/s for submitting their Claim<br>al payment shall be made only after due<br>Inder AID as per claim settlement | Name of the Depositor Enter Depositor Name Mobile Number Enter Mobile Number Get OTP |

Enter your **Name** and **Mobile Number** and click on Get OTP. A Six-digit OTP will be sent to your mobile number from "DICGCI"

| L<br>L<br>L<br>L<br>L<br>L<br>L<br>L<br>L<br>L<br>L<br>L<br>L<br>L<br>L<br>L<br>L<br>L<br>L                    | CGCI                                                                      |
|----------------------------------------------------------------------------------------------------|---------------------------------------------------------------------------|
| 908<br>ott                                                                                                    | 707                                                                       |
|                                                                                                    |                                                                           |
| Original Message<br>OTP for submission of Cla<br>on DICGC website is 908<br>180 seconds. Please do n<br>anyone | aim Willingness Form<br>707.The OTP is valid for<br>ot share the OTP with |

The OTP message will appear like this. Look for DICGC's SMS handle "DICGCI".

| Claim Willingness I                                                   | Form                                          |        |
|-----------------------------------------------------------------------|-----------------------------------------------|--------|
|                                                                       |                                               |        |
|                                                                       |                                               |        |
|                                                                       | Name of the Depositor                         |        |
| epositor/s for submitting their Claim                                 | Test                                          | L      |
| ayment shall be made only after due<br>er AID as per claim settlement | Mobile Number                                 | Ļ      |
|                                                                       |                                               | ondha  |
|                                                                       | One Time Password (OTP)                       | Υ<br>Ε |
|                                                                       | ① The OTP has been sent to the mobile number. | L      |
|                                                                       | Resend OTP Submit OTP                         |        |
|                                                                       |                                               | X)     |

Enter the OTP and Click on Submit OTP. **Note**: - Correct OTP must be entered to proceed further.

In case the OTP is not received, a '**Resend OTP**' button will be displayed. The depositor can request for resending the OTP.

| - NORO -                                                                                                    | - 0                                                                                                    |
|----------------------------------------------------------------------------------------------------|----------------------------------------------------------------------------------------------------|
| Ajantha Urban Coop. Bank Ltd.,Aurangabad,Maharashtra                                                                                                    |                                                                                                    |
| Amanath Co-Operative Bank Ltd,Bengaluru,Karnataka                                                                                                    | nationationationet a state of the state of the state of t |
| Colour Merchant S Co-Operative Bank Ltd.,Ahmedabad,Gujarat                                                                                                    | 🖔 Depositors 🗸 🐰 Liquidators 🗸 🧃 Banks 🗸 🔛 Public Awareness                                                                                                    |
| -cbl Co-Operative Bank Limited,Lucknow,Uttar Pradesh                                                                                                    |                                                                                                    |
| mperial Urban Co-Op. Bank Ltd.,Jalandhar,Punjab                                                                                                    |                                                                                                    |
| ndian Mercantile Co-Operative Bank Ltd.,Lucknow,Uttar Pradesh                                                                                                    |                                                                                                    |
| Karwar Urban Co-Operative Bank Ltd.,North Kanara District,Karnataka                                                                                                    |                                                                                                    |
| National Mercantile Co-Op. Bank Ltd. (Lucknow),Lucknow,Uttar Pradesh                                                                                                    |                                                                                                    |
| National Urban Co-Op. Bank Ltd., Pratap Garh,Pratapgarh,Uttar Pradesh                                                                                                    |                                                                                                    |
| New India Co-Operative Bank Ltd.,,Mumbai,Maharashtra                                                                                                    | Igness form                                                                                                    |
| Padmashree Dr. Vithal Rao Vikhe Patil,Nashik,Maharashtra                                                                                                    |                                                                                                    |
| Pune Sahakari Bank Ltd.,Pune,Maharashtra                                                                                                    |                                                                                                    |
|                                                                                                    |                                                                                                    |
| Ramgarhia Co-Operative Bank Ltd.,Delhi ,Delhi                                                                                                    |                                                                                                    |
| Ramgarhia Co-Operative Bank Ltd.,Delhi ,Delhi<br>Sarvodaya Co-Op Bank Ltd.,Mumbai,Maharashtra                                                                                                    |                                                                                                    |
| kamgarhia Co-Operative Bank Ltd.,Delhi, Delhi<br>Sarvadaya Co-Op Bank Ltd.,Mumbai,Maharashtra<br>Sawantwadi Urban Co-Operative Bank Ltd.,Sawantwadi,Maharashtra                                                                                                    |                                                                                                    |
| kamgarhia Co-Operative Bank Ltd.,Delhi, Delhi<br>Sarvadaya Co-Op Bank Ltd.,Mumbal,Maharashtra<br>Sawantwadi Urban Co-Operative Bank Ltd.,Sawantwadi,Maharashtra<br>Shirpur Merchants Co-Operative Bank Ltd.,Dhulia,Maharashtra                                                                                                    | Mobile Number                                                                                                    |
| kamgarhia Co-Operative Bank Ltd.,Delhi, Delhi<br>Sarvadaya Co-Op Bank Ltd.,Mumbal,Maharashtra<br>Sawantwadi Urban Co-Operative Bank Ltd.,Sawantwadi,Maharashtra<br>Shirpur Merchants Co-Operative Bank Ltd.,Dhulia,Maharashtra<br>Shirpe Mahalaxmi Urban Co-Op Credit Bank,Gokak,Karnataka                                                                                                    | Mobil Number                                                                                                    |
| kamgarhia Co-Operative Bank Ltd_Delihi, belhi<br>Sarvadaya Co-Op Bank Ltd_Mumba(Maharashtra<br>Sawantwadi Urban Co-Operative Bank Ltd_Sawantwadi,Maharashtra<br>Shirpur Merchants Co-Operative Bank Ltd_Dhulia,Maharashtra<br>Shiree Mahalaxmi Urban Co-Op Credit Bank,Gokak,Kamataka<br>Sikar Urban Co-Op. Bank Ltd_Sikar,Rajasthan                                                                                            | Mobili Number                                                                                                    |
| kamgarhia Co-Operative Bank Ltd.,Delhi, Delhi<br>Sarvodaya Co-Op Bank Ltd.,Mumbai,Maharashtra<br>Sawantwadi Urban Co-Operative Bank Ltd.,Sawantwadi,Maharashtra<br>Shirpur Merchants Co-Operative Bank Ltd.,Dhulia,Maharashtra<br>Shree Mahalaxmi Urban Co-Op Credit Bank,Goka,Karnataka<br>Sikar Urban Co-Op. Bank Ltd.,Sikar,Rajasthan<br>Sal Gururaahvendra, Sabakara Bank Nivamitha Benaaluru Karnataka                     | Mobili Number                                                                                                    |
| kamgarhia Co-Operative Bank Ltd., Delhi, Delhi<br>Sarvadaya Co-Op Bank Ltd., Mumbai, Maharashtra<br>Sawantwadi Urban Co-Operative Bank Ltd., Sawantwadi, Maharashtra<br>Shirpur Merchants Co-Operative Bank Ltd., Dhulia, Maharashtra<br>Shree Mahalaxmi Urban Co-Op Credit Bank, Gokak, Karnataka<br>Sikar Urban Co-Op. Bank Ltd., Sikar, Rajasthan<br>Si Gururaahvendra Sahakara Bank Nivamitha Benaaluru Karnataka<br>None - | Mobil Number Account no in Content on more account number registered with bank.                                                                                                    |
| kamgarhia Co-Operative Bank Ltd.,Delhi, Delhi<br>Sarvodaya Co-Op Bank Ltd.,Mumbai,Maharashtra<br>Sawantwadi Urban Co-Operative Bank Ltd.,Sawantwadi,Maharashtra<br>Shirpur Merchants Co-Operative Bank Ltd.,Dhulio,Maharashtra<br>Shree Mahalaxmi Urban Co-Op Credit Bank,Gokak,Karnataka<br>Sikar Urban Co-Op. Bank Ltd.,Sikar,Rajasthan<br>Sid Gururahvendra Sahakara Bank Nivamitha Benaaluru Karnataka<br>None -            | Mobil Number      Account no in      Enter one or more account number registered with bank.      Pincode                                                                                                    |
| kamgarhia Co-Operative Bank Ltd_,Delhi, Delhi<br>Sarvodaya Co-Op Bank Ltd_,Mumbai,Maharashtra<br>Sarvantwadi Urban Co-Operative Bank Ltd_,Sarvantwadi,Maharashtra<br>Shirpur Merchants Co-Operative Bank Ltd_,Dhulia,Maharashtra<br>Shiree Mahalaxmi Urban Co-Op Credit Bank,Goka,Karnataka<br>Sikar Urban Co-Op. Bank Ltd_,Sikar,Rajasthan<br>Sid Gururaahvendra Sahakara Bank Nivamitha Benaaluru.Karnataka<br>None -         | Mobil Number  Account no in  Enter one or more account number registered with bank.  Pincode Enter Pin Code                                                                                                    |

After entering the OTP and clicking on Submit. Select the name of the Bank from drop-down menu.

| lame of the Depositor                                                                                                    |                                                                | Mobile Number          |                                  |  |
|----------------------------------------------------------------------------------------------------|----------------------------------------------------------------|------------------------|----------------------------------|--|
| Test                                                                                                    |                                                                |                        |                                  |  |
| ielect Bank                                                                                                    |                                                                | Account no in          |                                  |  |
| - None -                                                                                                    | ~                                                              | Enter one or more acco | unt number registered with bank. |  |
| Jepositor Address                                                                                                    |                                                                | L                      | Pincode                          |  |
| Enter Depositor Address                                                                                                    |                                                                |                        | Enter Pin Code                   |  |
| (We hereby give my/our consent that the account of interim pay<br>(Please Select an option)  Option 1 (Bank Name to which interim deposit insurance amou | ment due to me/us may be credited to<br>unt is to be credited) |                        |                                  |  |
| Bank Name                                                                                                    | Account No                                                     |                        | IFSC/MICR                        |  |
| Enter Bank Name                                                                                                    | Enter beneficiary account numb                                 | per (max 18 digits)    | Enter IFSC/MICR                  |  |
| Option 2                                                                                                    |                                                                |                        |                                  |  |

Enter the account number in the Bank selected from drop-down menu.

| Name of the Depositor                                                                                                    |                                                                                   |           | Mobile Number       |                 |  |
|----------------------------------------------------------------------------------------------------|-----------------------------------------------------------------------------------|-----------|---------------------|-----------------|--|
| Test                                                                                                    |                                                                                   |           |                     |                 |  |
| Select Bank                                                                                                    |                                                                                   |           | Account no in       |                 |  |
| - None -                                                                                                    |                                                                                   | ~         | 1234567890,12345678 | 390             |  |
| Depositor Address                                                                                                    |                                                                                   |           |                     | Pincode         |  |
| Enter Depositor Address                                                                                                    |                                                                                   |           |                     | Enter Pin Code  |  |
| I/We hereby give my/our consent that the accoun<br>(Please Select an option)<br><b>Option 1</b> (Bank Name to which interim deposit | t of interim payment due to me/us may be cr<br>nsurance amount is to be credited) | edited to |                     |                 |  |
| Bank Name                                                                                                    | Account No                                                                        |           |                     | IFSC/MICR       |  |
| Enter Bank Name                                                                                                    | Enter beneficiary accou                                                           | unt numb  | er (max 18 digits)  | Enter IFSC/MICR |  |
| Option 2                                                                                                    |                                                                                   |           |                     |                 |  |

In case of more than one account in the Bank, please put comma (,) in between account numbers. **Example**: -1234567890,1234567890

| Name of the Depositor                                                    |                                                                                                    | Mobile Number       |                 |  |
|--------------------------------------------------------------------------|----------------------------------------------------------------------------------------------------|---------------------|-----------------|--|
| Test                                                                     |                                                                                                    |                     |                 |  |
| Select Bank                                                              |                                                                                                    | Account no in       |                 |  |
| Pune Sahakari Bank Ltd.,Pune,Maharashtra                                 | ×                                                                                                  | 1234567890,12345678 | 90              |  |
| Depositor Address                                                        |                                                                                                    |                     | Pincode         |  |
| House No 1234, M G Road, Mumbai                                          |                                                                                                    |                     | 400001          |  |
| I/We hereby give my/our consent that the ac<br>(Please Select an option) | count of interim payment due to me/us may be credited to posit insurance amount is to be credited) |                     |                 |  |
| Bank Name                                                                | Account No                                                                                         |                     | IFSC/MICR       |  |
| Enter Bank Name                                                          | Enter beneficiary account number                                                                   | er (max 18 digits)  | Enter IFSC/MICR |  |
|                                                                          |                                                                                                    |                     |                 |  |

Please enter your address and Pin code. The Pin code is mandatory and must be provided by the depositor. If the Pin code is not entered, you will not be able to submit the Claim Willingness Form.

| <ul> <li>Option r (bunk notifie to which intenim)</li> </ul>                                                                                            | deposit insurance amount is to be credited)                                                                                                    |                                                                                                    |
|----------------------------------------------------------------------------------------------------|----------------------------------------------------------------------------------------------------|----------------------------------------------------------------------------------------------------|
| Bank Name                                                                                                    | Account No                                                                                                    | IFSC/MICR                                                                                                    |
| ABC Bank                                                                                                    | 123456789012121212                                                                                                    | HDFC0000345                                                                                                    |
| New A/c which may be opened for me/ us in 1 Option 3 No/Con A atthack linked Back Account eluce in                                                      | DICGC designated Agency bank for receiving the interim payment. The required KVC do                                                                            | cuments will be provided by me/ us to the bonk.                                                                                                    |
| .,,                                                                                                    |                                                                                                    |                                                                                                    |
| Confirmation/Declaration                                                                                                    |                                                                                                    |                                                                                                    |
| Confirmation/Declaration O You must agree to the declaration. I/We, being the account holder(s) of havia verification of the claim. The details provide | ing provided willingness in the prescribed form, hereby give my/our consent for<br>led by me/us are correct and are to be used for communicating and disbursal | receiving the interim deposit insurance amount. I understand that the payment shall be made on<br>If payment. The KYC document, if needed, will be submitted to the bank directly by me/us. |

Please select/tick ONE option among the 3 options for receiving the interim payment.

**Option 1** - Enter Bank Name, Bank Account Number and IFSC/MICR

| Option 1 (Bank Name to which interim                                                                                                    | deposit insurance amount is to be credited)                                                                                                    |                                                                                                    |
|----------------------------------------------------------------------------------------------------|----------------------------------------------------------------------------------------------------|----------------------------------------------------------------------------------------------------|
| Bank Name                                                                                                    | Account No                                                                                                    | IFSC/MICR                                                                                                    |
| Enter Bank Name                                                                                                    | Enter beneficiary account number (max 18 digits)                                                                                                    | Enter IFSC/MICR                                                                                                    |
| Option 2                                                                                                    |                                                                                                    |                                                                                                    |
| New A/c which may be opened for me/ us in                                                                                                    | DICGC designated Agency bank for receiving the interim payment. The required KYC documents will be pro                                                                                                    | ided by me/ us to the bank.                                                                                                    |
|                                                                                                    |                                                                                                    |                                                                                                    |
| Option 3                                                                                                    |                                                                                                    |                                                                                                    |
| to /Con Andhana linked Bank Association                                                                                                    | a the bank under AID and he used for reactivity the insurance claim area of (AFRP)                                                                                                    |                                                                                                    |
| My/Our Aadhaar Linked Bank Account given                                                                                                    | n the bank under AID can be used for receiving the insurance claim amount(AEPS).                                                                                                    |                                                                                                    |
| My/Our Aadhaar Linked Bank Account given                                                                                                    | n the bank under AID can be used for receiving the insurance claim amount(AEPS).                                                                                                    |                                                                                                    |
| My/Our Aadhaar Linked Bonk Account given                                                                                                    | n the bank under AID can be used for receiving the insurance claim amount(AEPS).                                                                                                    |                                                                                                    |
| My/Our Aadhaar Linked Bank Account given Confirmation/Declaration O You must agree to the declaration.                                                                                                    | n the bank under AID can be used for receiving the insurance claim amount (AEPS).                                                                                                    |                                                                                                    |
| My/Our Aadhaar Linked Bank Account given<br>Confirmation/Declaration<br>() You must agree to the declaration.<br>() I/We, being the account holder(s) of hav<br>verification of the claim. The details provide                                                                                    | n the bank under AID can be used for receiving the insurance claim amount(AEPS).<br>ng provided willingness in the prescribed form, hereby give my/our consent for receiving the inte<br>ed by me/us are correct and are to be used for communicating and disbursol of payment. The K1                                                                                                    | im deposit insurance amount. I understand that the payment shall be made on d<br>IC document, if needed, will be submitted to the bank directly by me/us.                                                                                                    |
| My/Gur Aadhaar Linked Bank Account given Confirmation/Declaration Orau must agree to the declaration I/We, being the account holder(s) of hav verification of the claim. The details provid I fully understand that -                                                                             | n the bank under AID can be used for receiving the insurance claim amount(AEPS).<br>ng provided willingness in the prescribed form, hereby give my/our consent for receiving the inte<br>ed by me/us are correct and are to be used for communicating and disbursal of payment. The K                                                                                                    | im deposit insurance amount. I understand that the payment shall be made on d<br>C document, if needed, will be submitted to the bank directly by me/us.                                                                                                    |
| My/Cur Aadhaar Linked Bank Account given<br>Confirmation/Declaration<br>O You must agree to the declaration.<br>I/We, being the account holder(s) of hav<br>verification of the claim. The details provid<br>I fully understand that -<br>I fully understand that -<br>I fully condensated that - | n the bank under AID can be used for receiving the insurance claim amount(AEPS).<br>ng provided willingness in the prescribed form, hereby give my/our consent for receiving the inte<br>ed by me/us are correct and are to be used for communicating and disbursal of payment. The Ki<br>in 'some capacity and in the same right', on due verification, the eligible amount, subject to the lim<br>harge of its liability as interim payment will not pay any further or additional amount in respect of 1 | im deposit insurance amount. I understand that the payment shall be made on d<br>IC document, if needed, will be submitted to the bank directly by me/us.<br>It of the insurance cover i.e. Rs, 5 lokh, and i am aware that on payment of the amo<br>he said deposits. |

Please select the option for receiving the interim payment.

**<u>Option 2</u>** - New A/c which may be opened for me/us in DICGC designated Agency bank for receiving the interim payment. The required KYC documents will be provided by me/us to the bank.

| Option 1 (Bank Name to which interim                                                                                                    | deposit insurance amount is to be credited)                                                                                                    |                                                                                                    |
|----------------------------------------------------------------------------------------------------|----------------------------------------------------------------------------------------------------|----------------------------------------------------------------------------------------------------|
| Bank Name                                                                                                    | Account No                                                                                                    | IFSC/MICR                                                                                                    |
| Enter Bank Name                                                                                                    | Enter beneficiary account number (max 18 digits)                                                                                                    | Enter IFSC/MICR                                                                                                    |
| Option 2                                                                                                    |                                                                                                    |                                                                                                    |
| New A/c which may be opened for me/ us in                                                                                                    | DICGC designated Agency bank for receiving the interim payment. The required KYC documents will be provi                                                                                                    | ded by me/ us to the bank.                                                                                                    |
|                                                                                                    |                                                                                                    |                                                                                                    |
| Option 2                                                                                                    |                                                                                                    |                                                                                                    |
| <ul> <li>Option 3<br/>My/Our Aadhaar Linked Bank Account given i</li> </ul>                                                                                                    | n the bank under AID can be used for receiving the insurance claim amount(AEP\$).                                                                                                    |                                                                                                    |
| Option 3<br>My/Our Aadhaar Linked Bank Account given in the second second secon | n the bank under AID can be used for receiving the insurance claim amount(AIPS).                                                                                                    |                                                                                                    |
| Option 3     My/Our Aadhaar Linked Bank Account given i     Confirmation/Declaration                                                                                                    | n the bank under AID can be used for receiving the insurance claim amount(AIPS).                                                                                                    |                                                                                                    |
| Option 3 My/Our Aadhaar Linked Bank Account given i Confirmation/Declaration O You must agree to the declaration.                                                                                                    | n the bank under AID can be used for receiving the insurance claim amount(AEPS).                                                                                                    |                                                                                                    |
| Option 3     My/Our Aadhoar Linked Bank Account given i  Confirmation/Declaration     You must agree to the declaration     I/We, being the account holder(s) of hard     weiffentine of the declaration thereine music                                                                                                    | n the bank under AID can be used for receiving the insurance claim amount(AEPS).                                                                                                    | m deposit insurance amount. I understand that the payment shall be made on d                                                                                                    |
| Option 3     My/Our Aachoor Linked Bank Account given i  Confirmation/Declaration     You must agree to the declaration.     I/We, being the account holder(s) of hav     verification of the claim. The details provid                                                                                                    | n the bank under AID can be used for receiving the insurance claim amount(AEPS).<br>ng provided willingness in the prescribed form, hereby give my/our consent for receiving the interf<br>ed by me/us are correct and are to be used for communicating and disbursal of payment. The KYI                                                                                                    | m deposit insurance amount. I understand that the payment shall be made on d<br>; document, if needed, will be submitted to the bank directly by me/us.                                                                                    |
| Option 3     My/Our Aadhoor Linked Bank Account given i     Confirmation/Declaration     You must agree to the declaration.     J/We, being the account holder(s) of havi     verification of the claim. The details provid     I fully understand that -                                                                                                    | n the bank under AID can be used for receiving the insurance claim amount(AIFS).<br>ng provided willingness in the prescribed form, hereby give my/our consent for receiving the interi<br>ed by me/us are correct and are to be used for communicating and disbursal of payment. The KY                                                                                                    | m deposit insurance amount. I understand that the payment shall be made on d<br>document, if needed, will be submitted to the bank directly by me/us.                                                                                      |
| Option 3      My/Our Aadhoor Linked Bank Account given i      Confirmation/Declaration      /was a gree to the declaration.      //Was, being the account holder(s) of havi     verification of the claim. The details provid      Ifully understand that -      OCGC is liable to pay every claimant:     of insurance coverage, DICGC on disc                                                                                                    | n the bank under AID can be used for receiving the insurance claim amount(AEPS).<br>Ing provided willingness in the prescribed form, hereby give my/our consent for receiving the inter<br>ed by me/us are correct and are to be used for communicating and disbursal of payment. The KY<br>in 'same capacity and in the same right', on due verification, the eligible amount, subject to the limit<br>arge of its liability as interim payment will not pay any further or additional amount in respect of th | m deposit insurance amount. I understand that the payment shall be made on d<br>document, if needed, will be submitted to the bank directly by me/us.<br>of the insurance cover i.e. Rs. 5 lakh, and I am aware that on payment of the amo |

Please select the option for receiving the interim payment.

**Option 3** - My/Our Aadhaar linked bank account given in the bank under AID can be used for receiving the insurance claim amount (AEPS).

| new arc which may be opened to mey dain be                                                                  | SSC designated Agency bank for receiving the interim payment.                                                                     | The required KYC documents will be provided                                               | i by me/ us to the bank.                                                         |                                                                          |
|----------------------------------------------------------------------------------------------------|----------------------------------------------------------------------------------------------------|-------------------------------------------------------------------------------------------|----------------------------------------------------------------------------------|--------------------------------------------------------------------------|
| <ul> <li>Option 3<br/>My/Our Aadhaar Linked Bank Account given in the</li> </ul>                            | ne bank under AID can be used for receiving the insurance claim                                                                   | amount(AEPS).                                                                             |                                                                                  |                                                                          |
| Confirmation/Declaration                                                                                    |                                                                                                    |                                                                                           |                                                                                  |                                                                          |
| /We, being the account holder(s) of having<br>perification of the claim. The details provided               | provided willingness in the prescribed form, hereby give n<br>by me/us are correct and are to be used for communicati             | ny/our consent for receiving the interim on and disbursal of payment. The KYC d           | deposit insurance amount. I understan<br>ocument, if needed, will be submitted I | id that the payment shall be made on d<br>to the bank directly by me/us, |
| I fully understand that -                                                                                   |                                                                                                    |                                                                                           |                                                                                  |                                                                          |
| <ul> <li>DICGC is liable to pay every claimant in a<br/>of insurance coverage, DICGC on dischard</li> </ul> | same capacity and in the same right', on due verification, the<br>rge of its liability as interim payment will not pay any furthe | ne eligible amount, subject to the limit of<br>r or additional amount in respect of the s | the insurance cover i.e. Rs. 5 lakh, and l<br>raid deposits.                     | am aware that on payment of the amo                                      |
| <ul> <li>All the claims due and payable will be cla<br/>coverage amount which is presently Rs.</li> </ul>   | aimed by the bank on my behalf in terms of the claim settle<br>5 lakhs will be made to DICGC through the bank from any o          | ment advice, for which I authorise the CI<br>f my account/s.                              | O/Manager of the bank to submit the r                                            | requisite claim. No further claim beyond                                 |
|                                                                                                    |                                                                                                    |                                                                                           |                                                                                  | Submit To Preview                                                        |
|                                                                                                    |                                                                                                    |                                                                                           |                                                                                  |                                                                          |

**Confirmation/ Declaration**: Click on the check box for agreeing to the declaration given on the portal.

|                                                                                                    | Abo                                                                                                    | t Us Information Corner 🥪 English 🗸 |
|----------------------------------------------------------------------------------------------------|----------------------------------------------------------------------------------------------------|-------------------------------------|
| DEPOSIT INSURANCE AND<br>CREDIT GUARANTEE CORPORAT<br>Wholly comed subsidiary of Reserve Bank of<br>Home > Depositors > Claim Summary > Claim Will | CLAIM WILLINGNESS FORM<br>I/We, Test, account holder(s) of Pune Sahakari Bank Ltd.,Pune,Maharashtra which is under direction/ prohibition/ order/<br>scheme of the Reserve Bank of India restricting me/ us from accessing my/ our deposit amount in A/C No.<br>1234567880,1234567880 in the above mentioned bank, having provided willingness in the prescribed form, hereby give<br>my/ our consent that the amount of interim payment due to me/ us may be credited to: | iks -> 🖹 Public Awareness           |
|                                                                                                    | Bank Name: ABC Bank, A/C No:12345678901212121, IFSC/MICR No:HDFC0000345                                                                                                    |                                     |
|                                                                                                    | I fully understand that -                                                                                                    | A CONTRACTOR                        |
| 1) Basic details 2                                                                                                    | a) DICGC is liable to pay every claimant in 'same capacity and in the same right', on due verification, the eligible amount, subject to the limit of the insurance cover i.e. Rs. 5 lakh, and I am aware that on payment of the amount of insurance coverage, DICGC on discharge of its liablity as interim payment will not pay any further or additional amount in respect of the said deposits.                                                                         |                                     |
|                                                                                                    | b) All the claims due and payable will be claimed by the bank on my behalf in terms of the claim settlement advice, for<br>which I authorise the CEO/Manager of the bank to submit the requisite claim. No further claim beyond the coverage<br>amount which is presently Rs. 5 lakhs will be made to DICGC through the bank from any of my account/s.                                                                                                    |                                     |
|                                                                                                    | The required KYC documents, if needed, will be provided by me/ us to the Pune Sahakari Bank Ltd., Pune, Maharashtra                                                                                                    |                                     |
| DIC निक्षेप बीमा औ<br>GC PPOSIT INSU<br>(भारतीय रिजर्व प्रेंक क                                                                                    | Date: 26 - 06 -2025<br>Mobile Number: 7<br>Depositor Address: House No 1234, M & Road, Mumbai<br>Pincode: 400001                                                                                                    | iclal media<br>) O D                |
|                                                                                                    | Previous Print Submit                                                                                                    |                                     |

**<u>Submit to Preview</u>** – After clicking on Submit, a preview of the Claim Willingness Form will be displayed.

The details entered on the previous page will be automatically captured in the preview form generated.

The Claim Willingness Form can be printed from here.

|                                                                                                    | Abo                                                                                                    | ut Us |              | English | ~        |
|----------------------------------------------------------------------------------------------------|----------------------------------------------------------------------------------------------------|-------|--------------|---------|----------|
| CEPOSIT INSURANCE AND<br>CREDIT GUARANTEE CORPORAT<br>While yound subsidiary of Reserve Bank of<br>Home 3 Depositions 3 Citalin Summary 3 Citalin Will | CLAIM WILLINGNESS FORM I/We, Test, account holder(s) of Pune Sahakari Bank Ltd.,Pune,Maharashtra which is under direction/ prohibition/ order/<br>scheme of the Reserve Bank of India restricting me/ us from accessing my/ our deposit amount in A/C No.<br>1234567850,1234567850 in the above mentioned bank, having provided willingness in the prescribed form, hereby give<br>my/ our consent that the amount of interim payment due to me/ us may be credited to:<br>Pank home: ABR Bank A/C hoi:1324567850121212 JESC/MICE Not Home F0000345                                                                                                    | nks   | Public Awa   | areness |          |
| 1 Basic details 2                                                                                                    | I fully understand that - a) DICGC is liable subject to the lim ubject to the lim I give consent to DICGC to store my personal information provided in the form for the purpose of claim processing. b) All the claims which I authorise amount which is Dresenuy as, a ways will be induce to back the purpose of the purpose of the coverage amount which is Dresenuy as, a ways will be induce to back the purpose of the purpose of th |       |              |         | Feedback |
| िहिंदीय बीमा औ<br>DEPOSIT INSL<br>partitie front के क                                                                                                  | The required KYC documents, if needed, will be provided by me/ us to the <b>Pune Schakari Bank Ltd.,Pune,Maharashtra</b> Date: 26 - 06 - 2025 Mobile Number: Depositor Address: House No 1234, M G Road, Mumbai Pincode: 400001  Previous Print Submit                                                                                                    | icial | media<br>O D |         |          |

After clicking the '**Submit'** button, a pop-up window will appear with '**Yes'** and '**No'** options. If the user selects '**Yes'**, the Claim Willingness Form will be submitted to the concerned bank. If the user selects '**No**', they will be redirected back to the '**Submit to Preview**' window.

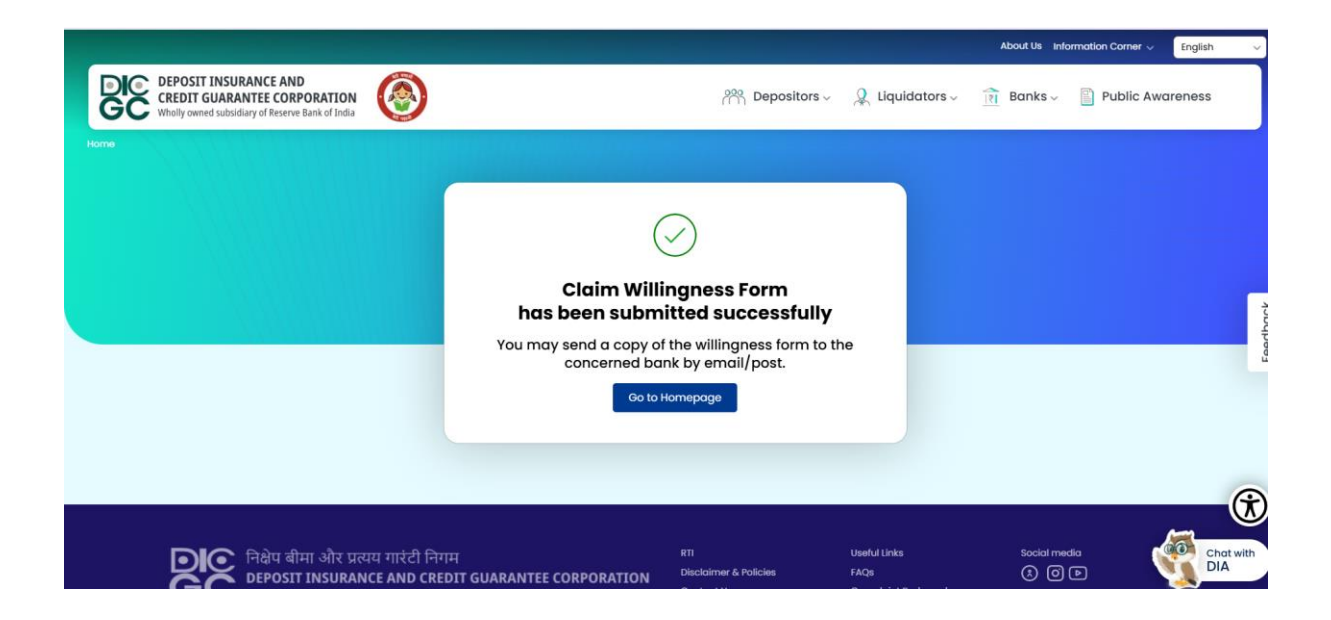

After clicking on '**Yes'**, the Claim Willingness Form will be submitted to the concerned bank.